# USB PD FW Update Fixture (For RT7880 Update)

October 2020

www.richtek.com

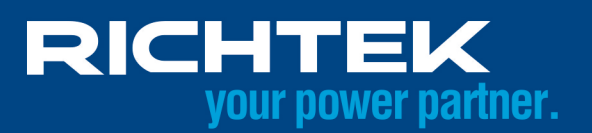

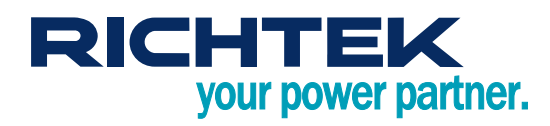

# **Table of Contents**

| 1.   | RTUniversal Programming Tool Setup           | 3   |
|------|----------------------------------------------|-----|
| 2.   | Programming Environment Setup                | 6   |
| 3.   | RT7880 I <sup>2</sup> C OnLineUpdate Program | 7   |
| 4.   | RT7880 I <sup>2</sup> C OnLineUpdate Verify  | .11 |
| Mor  | e Information                                | 15  |
| Impo | ortant Notice for Richtek Reference Design   | 15  |

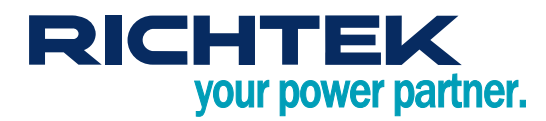

# 1. RTUniversal Programming Tool Setup

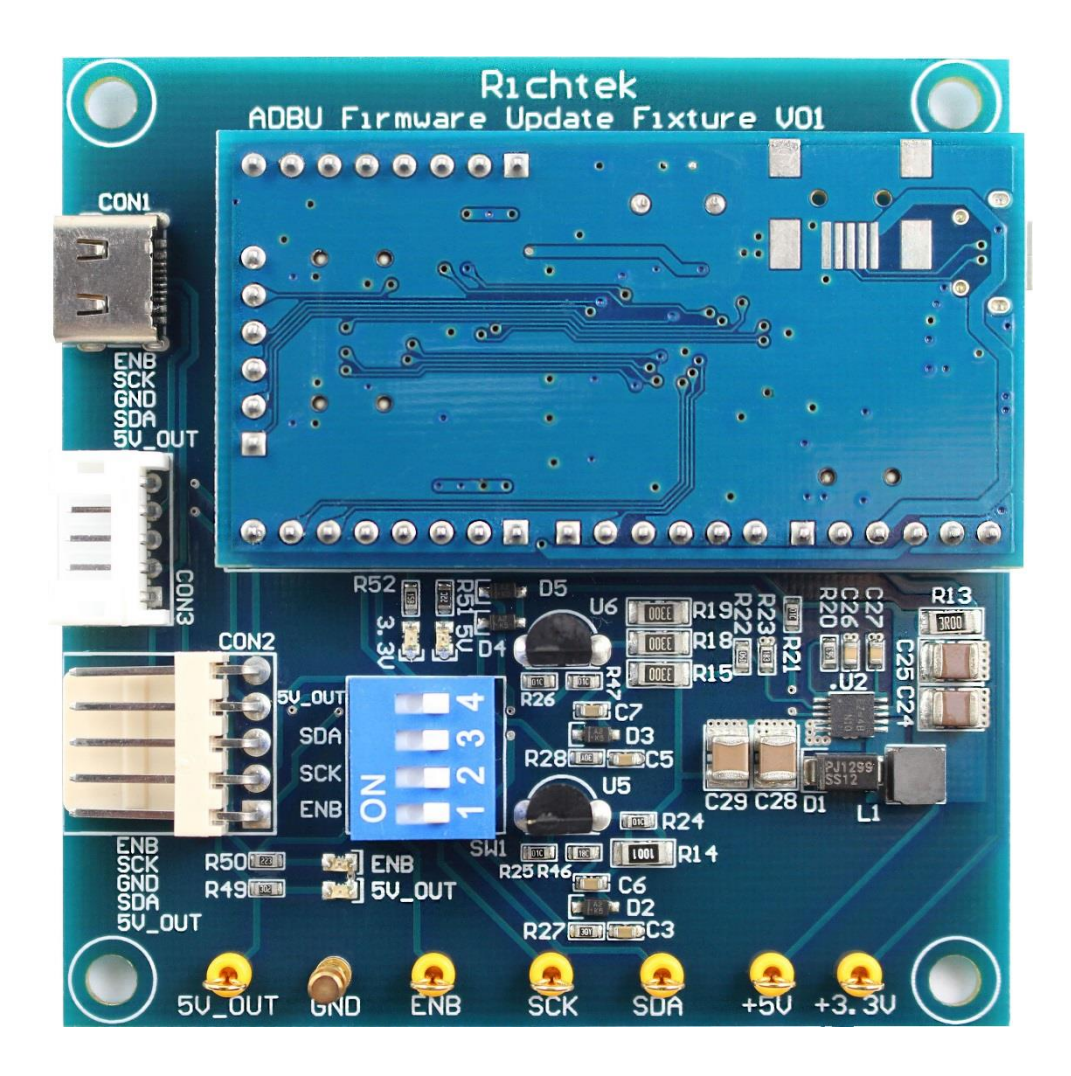

# Step 1. (If NB had installed it. Skip this step.)

- NB must install RTBridgeboardUtilitiesV137.exe (It can't use old version)
- The RTBridgeboardUtilitiesV137 is USB driver.
- RTBridgeboardUtilities download path : www.richtek.com/~/media/Design%20Tools/RTBridgeboardUtilities.ashx

## Step 2. Decompressed file (First time use or ProgrammingTool Version update)

- The RTUniversalProgrammingTool is firmware programming software.
- RTUniversalProgrammingTool download path : <u>www.richtek.com/~/media/Design%20Tools/RTUniversalProgrammingTool.ashx</u>
- Decompressed RTUniversalProgrammingTool file

## Step 3.

• Execute RTUniversalProgrammingTool.exe

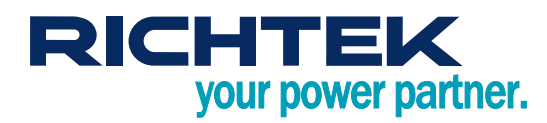

Step 4. Set Workspece (First time use or ProgrammingTool Version update)

• Execute Setting Properties

| RTUniver    | salProgrammingTool                            |
|-------------|-----------------------------------------------|
| Device File | e Setting                                     |
| RICH        | Properties FEK Richtek Technology Corporation |
| Main        |                                               |
|             |                                               |

• Set up Workspace folder. Press Browse...

| Proper | rties   |                                                 |    | ×              |
|--------|---------|-------------------------------------------------|----|----------------|
|        |         |                                                 |    |                |
| Wor    | rkspace | D:\点面\RTUniversalProgrammingTool_V16a\workspace | •  | Browse         |
|        |         |                                                 |    |                |
|        |         |                                                 |    | Open Directory |
|        |         |                                                 | OK | Cancel         |

• Fine the current version Workspace and Press 確定.

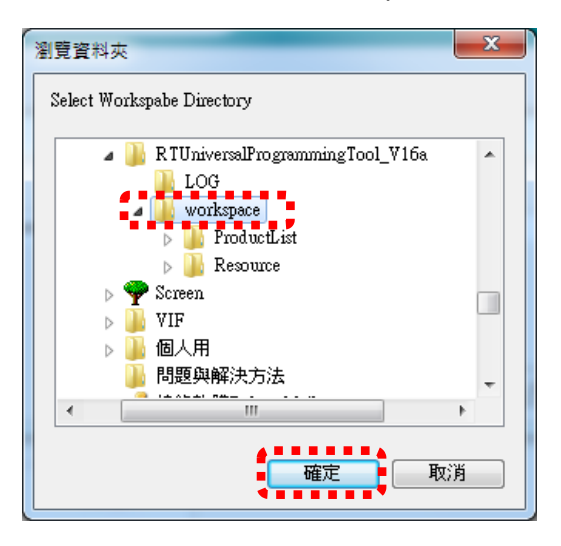

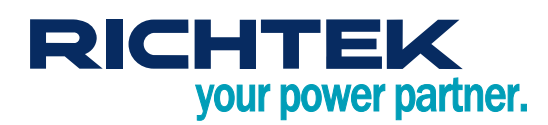

Press OK

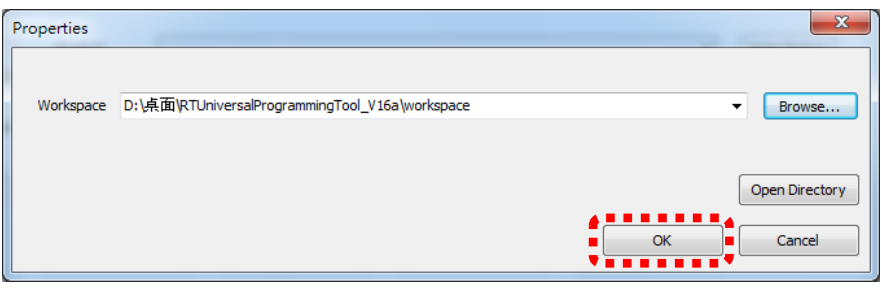

#### • Press 確定

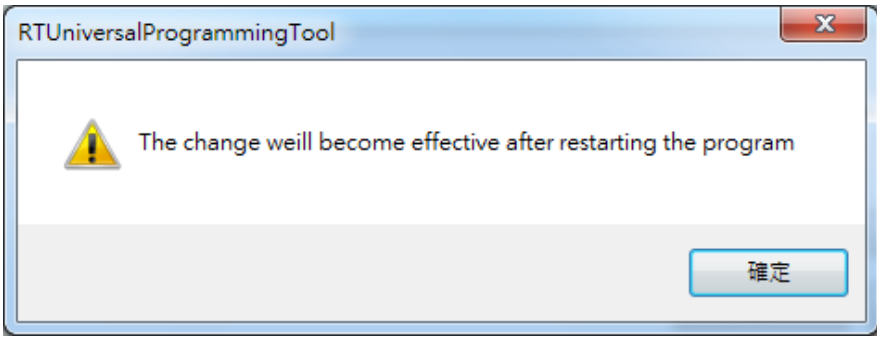

- Close RTUniversalProgrammingTool
- Rerun RTUniversalProgrammingTool

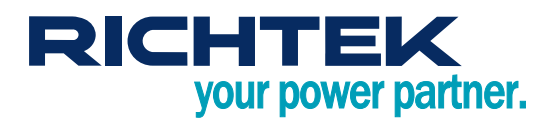

# 2. Programming Environment Setup

#### Programming Environment Architecture Diagram (Photo is an example)

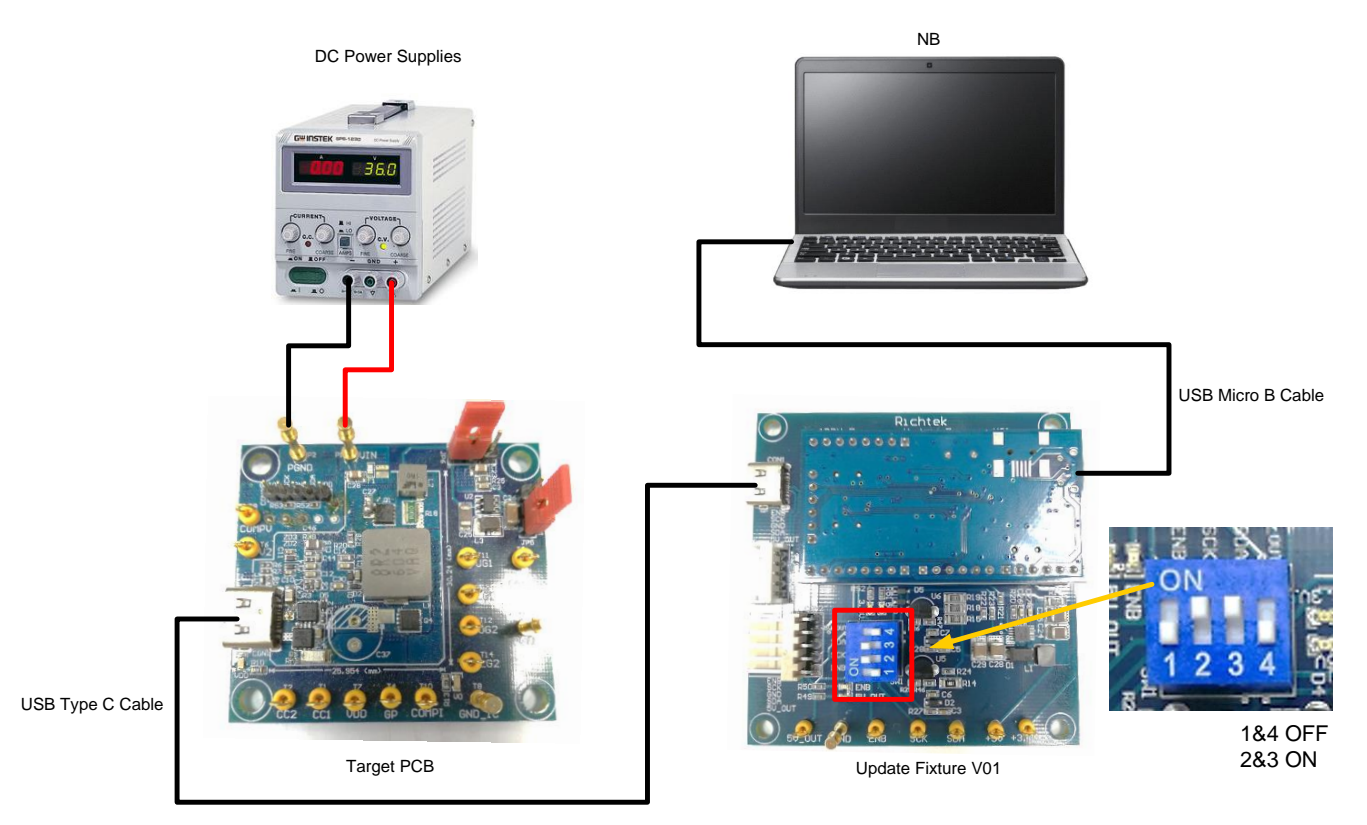

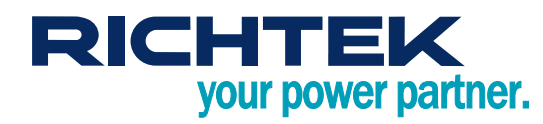

# 3. RT7880 PC OnLineUpdate Program

## Step 1.

- Target PCB connect to Update Fixture V01
- Target PCB Power On

## Step 2.

• Run RTUniversalProgrammingTool.exe

## Step 3.

• Product select RT7880\_online

| 🔏 RTUniversalPro | grammingTool                   |         |        |             |
|------------------|--------------------------------|---------|--------|-------------|
| Device File Se   | ting                           |         |        |             |
| DICHTEN          | Bishisk Technology Corporation |         |        |             |
| RICHTER          | NICHIEK TECHNOLOGY CORPORATION |         |        |             |
| Main             |                                |         |        |             |
|                  |                                |         |        |             |
| Product          |                                |         |        | Auto Detect |
| Product          | RT7202KE                       |         |        | Auto Detect |
| ID               | RT7202KF<br>RT7206_8K          |         |        | Read ID     |
|                  | RT7880<br>RT7880_online        |         |        |             |
| Program File     |                                |         |        | Load        |
|                  |                                |         |        |             |
| Blank Check      | Erase                          | Program | Verify |             |
|                  |                                |         |        |             |
|                  |                                |         |        |             |
| Read             | Dump                           |         |        |             |
|                  |                                |         |        |             |
|                  |                                |         |        |             |
|                  |                                |         |        |             |
| Connected        |                                |         |        |             |

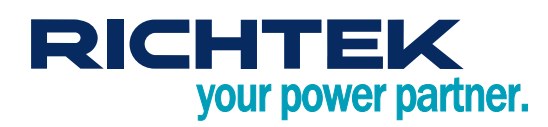

#### Step 4. Scanned Address

• Press Read ID (Programming tool will get update address)

| RTUniversalPr      | ogrammingTool             |                 |                      |       |   |                 |
|--------------------|---------------------------|-----------------|----------------------|-------|---|-----------------|
| RICHTE             | etting Richtek Technology | ogy Corporation |                      |       | _ |                 |
| Main Setting I     | nfo                       |                 |                      |       |   |                 |
| Product            | RT7880_online             | RTUniversa      | alProgrammingTool    | 8     | • | Auto Detect     |
| ID<br>Program File |                           |                 | Scanned Address:0x2E |       |   | Read ID<br>Load |
| Blank Chec         | k                         |                 | 確定                   | Verif | ý |                 |
| Read               |                           | Dump            |                      |       |   |                 |
|                    |                           |                 |                      |       |   |                 |
| Connected          |                           |                 |                      |       |   |                 |

# Step 5. Setting Address

- Key in Scanned Address : 0x2E into SlaveAddress1 field
- OnlineUpdateAddress field = SlaveAddress1 value + 1

| RTUniversalProgrammingTool             |
|----------------------------------------|
| Device File Setting                    |
| RICHTEK Richtek Technology Corporation |
| Main Setting Info                      |
| SlaveAddress1 0x2E                     |
| OnlineUpdateAddress 0x2F               |
|                                        |
|                                        |
|                                        |
|                                        |
|                                        |
| Connected                              |

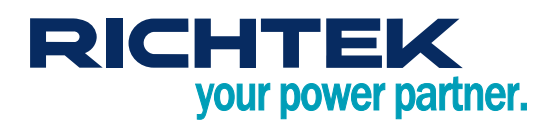

#### Step 6.

- Press Read ID
- If address setup correctly. Tool notification "Read ID successfully"

| in Setting   | Info       |       |         |        |             |
|--------------|------------|-------|---------|--------|-------------|
|              | IIIO       |       |         |        |             |
| Product      | RT7880_onl | ine   |         |        | Auto Detect |
| ID           | 7880       |       |         |        | Read ID     |
| Program File |            |       |         |        | Load        |
| Blank Che    | dk 🗌       | Erase | Program | Verify |             |
| Read         |            | Dump  |         |        |             |

# Step 7. Load RRF file

• Press Load to load rrf file

# Step 8.

• Press Program

| in Setting   | KICHIEK TECHNOLOGY LOTPORATION                                                 |            |
|--------------|--------------------------------------------------------------------------------|------------|
| Product      | RT7880_online                                                                  | Auto Detec |
| ID           | 7880                                                                           | Read ID    |
| Program File | D:\Custom_Project\AutoProgramFw\Verify_Data_Source\RT7880\I2COnlineUpdateLeoP( | Load       |
| Blank Che    | dk Erase Program Verify                                                        |            |
| Deed         | Dump                                                                           |            |

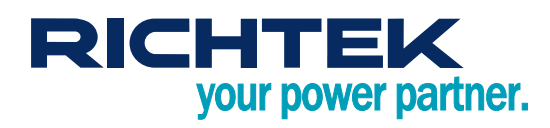

#### Step 9.

• Switch to Info sheet show File/Chip Checksum and CRC8 value

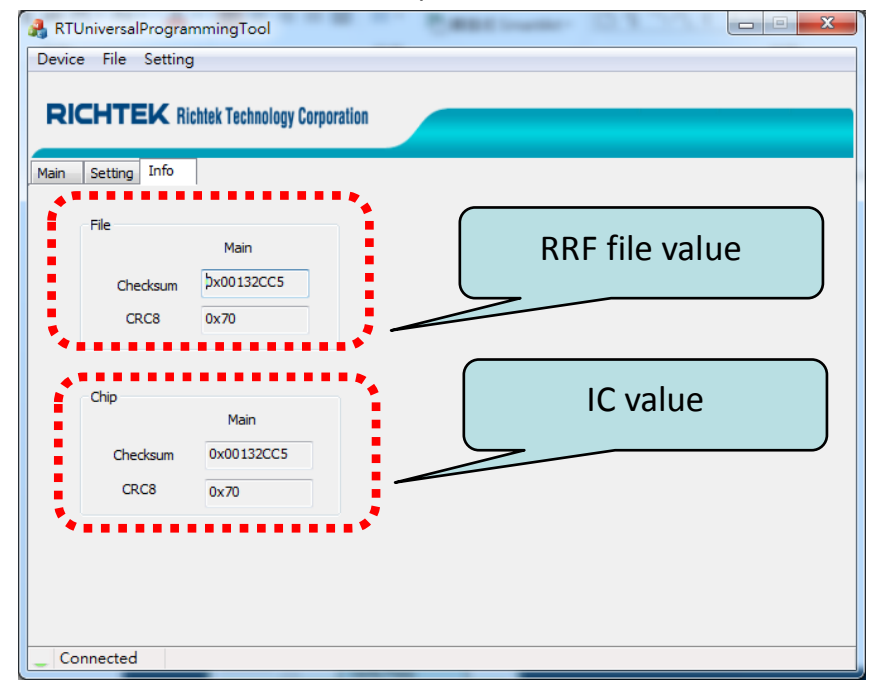

• Note : If SlaveAddress1 and OnlineUpdateAddress setting are correctly. Step 4. ~ 6. can be ignored.

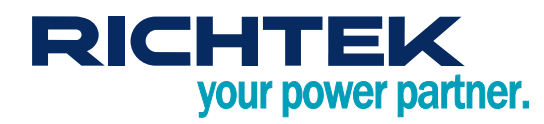

# 4. RT7880 PC OnLineUpdate Verify

## Step 1.

- Target PCB connect to Update Fixture V01
- Target PCB Power On

## Step 2.

• Run RTUniversalProgrammingTool.exe

## Step 3.

Product select RT7880\_online

| RTUniversalProgramn  | ningTool                 |         | _      |             |
|----------------------|--------------------------|---------|--------|-------------|
| Device File Setting  |                          |         |        |             |
| <b>RICHTEK</b> Richt | k Technology Corporation |         |        |             |
| Main                 |                          |         |        |             |
|                      |                          |         |        |             |
|                      |                          |         |        | •           |
| RT7202               | жЕ                       |         | •      | Auto Detect |
| ID RT7202<br>RT7206  | /KF<br>5_8K              |         |        | Read ID     |
| Program File         | _online                  |         |        | beol        |
|                      | •••••                    |         | •••••  |             |
|                      |                          |         |        | ]           |
| Blank Check          | Erase                    | Program | Verify |             |
|                      |                          |         |        | ,           |
| Read                 | Dump                     |         |        |             |
|                      |                          |         |        |             |
|                      |                          |         |        |             |
|                      |                          |         |        |             |
| Connected            |                          |         |        |             |

Copyright © 2020 Richtek Technology Corporation. All rights reserved. RICHTEK is a registered trademark of Richtek Technology Corporation

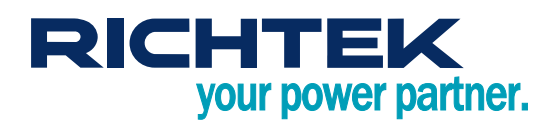

#### Step 4. Scanned Address

• Press Read ID (Programming tool will get update address)

| Device File Sett  | ing                |              |                      |     |        |             |
|-------------------|--------------------|--------------|----------------------|-----|--------|-------------|
| RICHTEK           |                    |              |                      |     |        |             |
| RICHTEK           |                    |              |                      |     |        |             |
|                   | Richtek Technology | Corporation  |                      |     |        |             |
|                   |                    |              |                      |     |        |             |
| 1ain Setting Info |                    |              |                      |     |        |             |
|                   |                    |              |                      |     |        |             |
| Product [         | T7990 anline       | PTUpiyara    | ProgrammingTool      | 23  |        | Auto Detect |
| Product           | ci /880_oniine     | I TO IIVEISE |                      |     | •      | Auto Detect |
| ID                |                    |              |                      |     |        | Read ID     |
|                   | -                  |              | Scanned Address:0x2E |     | •      |             |
| Program File      |                    |              |                      | - E |        | Load        |
|                   |                    |              |                      |     |        |             |
|                   |                    |              | 確定                   |     |        | ſ           |
| Blank Check       |                    |              |                      |     | Verify |             |
|                   |                    |              |                      |     |        |             |
|                   |                    |              |                      |     |        |             |
| Read              | Du                 | ump          |                      |     |        |             |
|                   |                    |              |                      |     |        |             |
|                   |                    |              |                      |     |        |             |
|                   |                    |              |                      |     |        |             |
| Connected         |                    |              |                      |     |        |             |

## Step 5. Setting Address

- Key in Scanned Address : 0x2E into SlaveAddress1 field
- OnlineUpdateAddress field = SlaveAddress1 value + 1

| A RTUniversalProgrammingTool           | X |
|----------------------------------------|---|
| Device File Setting                    |   |
|                                        |   |
| RICHTEK Richtek Technology Corporation |   |
|                                        |   |
| Main Setting Info                      |   |
|                                        |   |
| SlaveAddress1 0x2E                     |   |
|                                        |   |
| OnlineUpdateAddress 0x2F               |   |
| ******                                 |   |
|                                        |   |
|                                        |   |
|                                        |   |
|                                        |   |
|                                        |   |
|                                        |   |
|                                        |   |
|                                        |   |
|                                        |   |
| Connected                              |   |

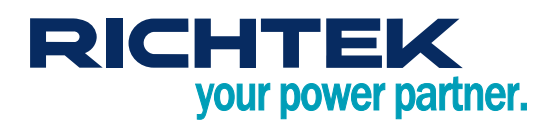

#### Step 6.

- Press Read ID
- If address setup correctly. Tool notification "Read ID successfully"

| in Setting   | Info       |       |         |        |             |
|--------------|------------|-------|---------|--------|-------------|
|              |            |       |         |        |             |
| Product      | RT7880_onl | line  |         | <br>   | Auto Detect |
| ID           | 7880       |       |         |        | Read ID     |
| Program File |            |       |         |        | Load        |
| Blank Che    | dk         | Erase | Program | Verify |             |
| Read         |            | Dump  | ]       |        |             |

# Step 7. Load RRF file

• Press Load to load rrf file

# Step 8.

• Press Verify

| RTUniversalPro  | ogrammingTool                                                                  |             | 23 |
|-----------------|--------------------------------------------------------------------------------|-------------|----|
| Device File Se  | etting                                                                         |             |    |
| DICHTE          | Dishtek Teshnology Comparison                                                  |             |    |
| RICHTER         | Richtek Technology Corporation                                                 |             |    |
| Main Setting Ir | ıfo                                                                            |             |    |
|                 |                                                                                |             |    |
| Product         | RT7880_online 🔹                                                                | Auto Detect |    |
| ID              | 7880                                                                           | Read ID     | h  |
|                 |                                                                                | 110010      |    |
| Program File    | D:\Custom_Project\AutoProgramFw\Verify_Data_Source\RT7880\I2COnlineUpdateLeoP( | Load        |    |
|                 |                                                                                | 4           |    |
| Blank Ched      | c Erase Program Verify                                                         |             |    |
|                 |                                                                                |             |    |
| Read            | Dumo                                                                           |             |    |
|                 | Comp                                                                           |             |    |
|                 |                                                                                |             |    |
|                 |                                                                                |             | ۰. |
| Connected       | Verify successfully                                                            |             |    |

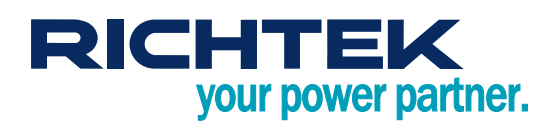

#### Step 9.

• Switch to Info sheet show File/Chip Checksum and CRC8 value

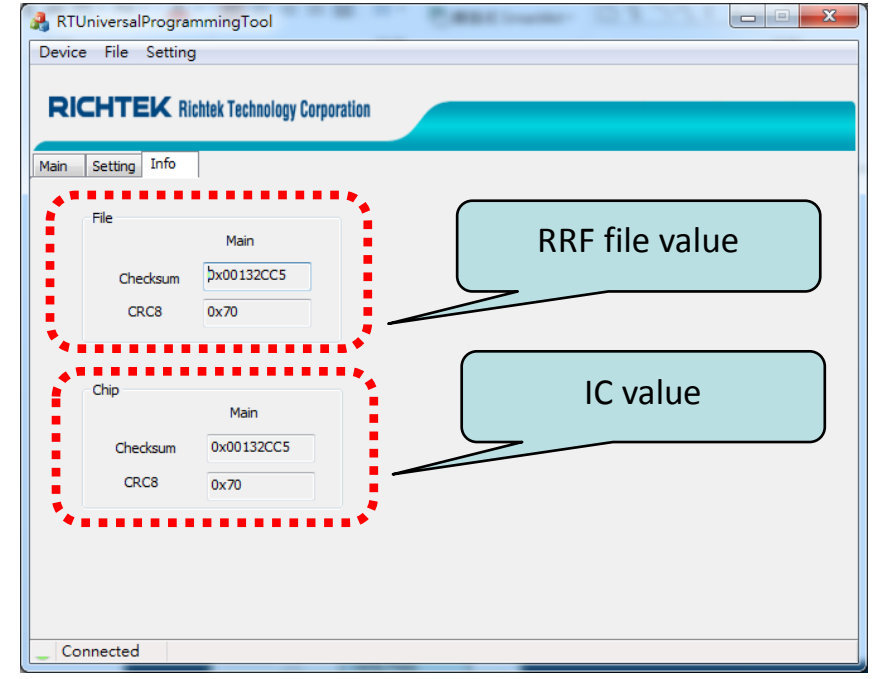

• Note : If SlaveAddress1 and OnlineUpdateAddress setting are correctly. Step 4. ~ 6. can be ignored.

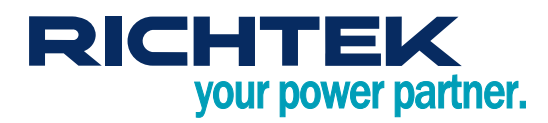

# More Information

For more information, please find the related datasheet or application notes from Richtek website <u>http://www.richtek.com</u>.

# Important Notice for Richtek Reference Design

THIS DOCUMENT IS FOR REFERENCE ONLY, NOTHING CONTAINED IN THIS DOCUMENT SHALL BE CONSTRUED AS RICHTEK'S WARRANTY, EXPRESS OR IMPLIED, UNDER CONTRACT, TORT OR STATUTORY, WITH RESPECT TO THE PRESENTATION HEREIN. IN NO EVENT SHALL RICHTEK BE LIABLE TO BUYER OR USER FOR ANY AND ALL DAMAGES INCLUDING WITHOUT LIMITATION TO DIRECT, INDIRECT, SPECIAL, PUNITIVE OR CONSEQUENTIAL DAMAGES.

Copyright © 2020 Richtek Technology Corporation. All rights reserved. RICHTEK is a registered trademark of Richtek Technology Corporation